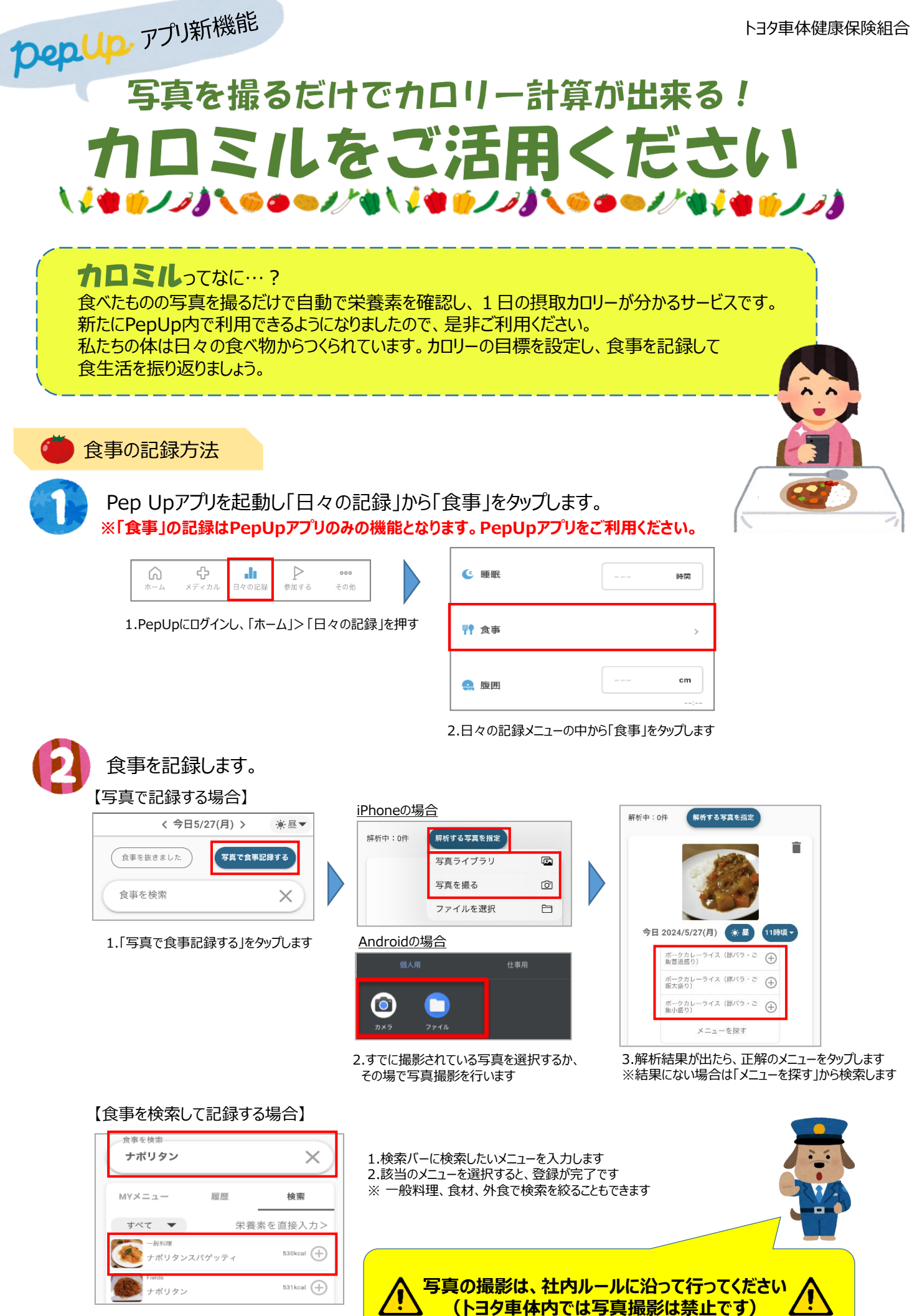

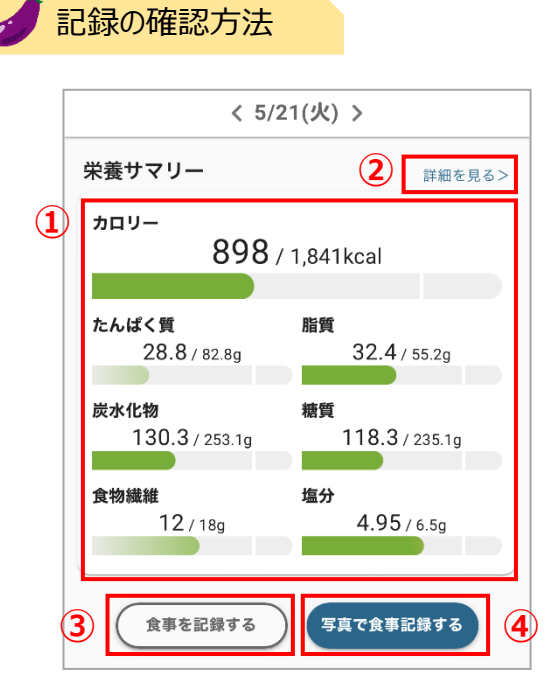

①**栄養サマリー** 各栄養素の摂取量を表示

②詳細を見る 1日全体や毎食ごとに記録した栄養素をグラフで表示

③**食事を記録する** 検索を使って食事記録ができます

④**写真で食事記録する** 画像解析を使って食事記録ができます

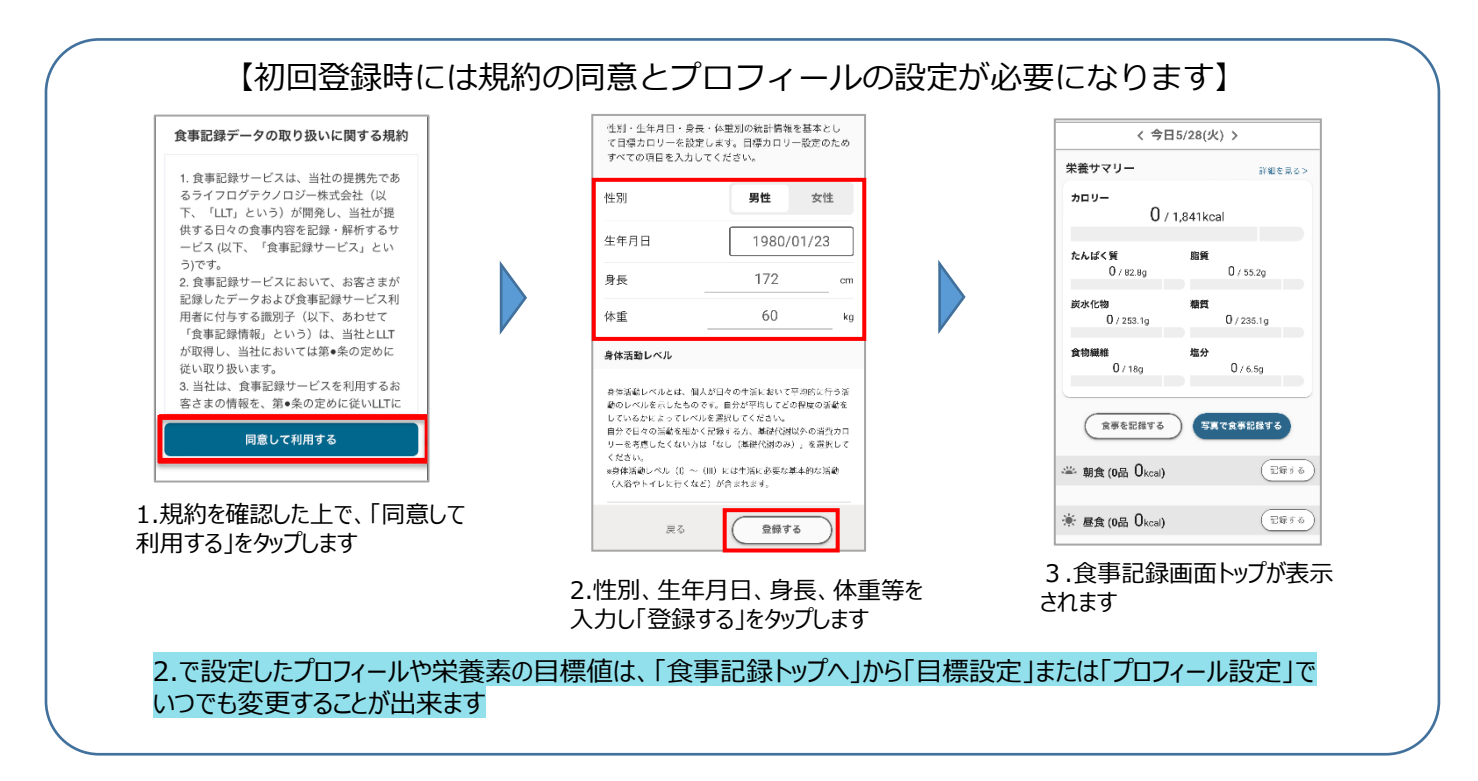

## PepUpの登録がまだの方はこちら

健保からお送りしている「登録案内」に沿ってご登録ください。(2019年秋に一斉配布済、以降加入の方へは都度配布しています) 「登録案内」を紛失された方は以下①、②のいずれかの方法でご登録ください。

トヨタ車体健康保険組合

外線 (0566)36-6449

1 G

内線 81-2756

①オンライン登録申請はこちら※ ②紙申請はこちら

【問合せ先】

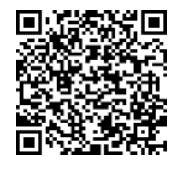

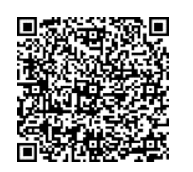

※PepUpでは健診結果や医療費など、個人情報の閲覧ができるため本人確認が厳しくなっております。 ①オンライン登録申請では本人確認書類(運転免許証・マイナンバーカード等)顔写真の撮影が必須となります。同意をしない方は ②のQRコードから「Pep Up登録案内再発行申込書」を印刷し健保へ提出してください。